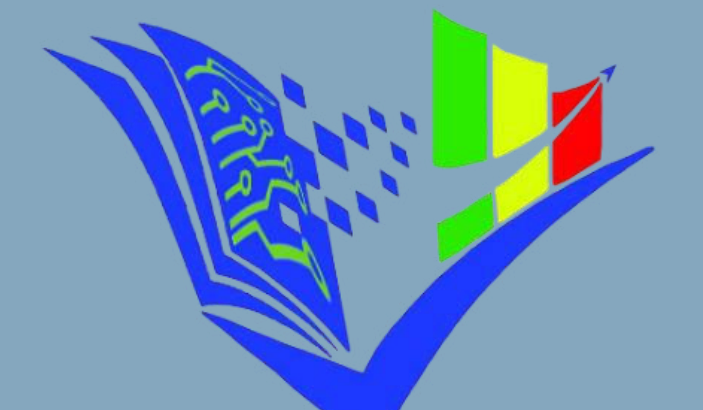

የትምህርት ምዝናና ፈተናዎች አንልግሎት Educational Assessment And Examinations Service

# Private Examinee Self Registration User Guide

December 2024

Educational Assessment and Examinations Service Document version V1.2

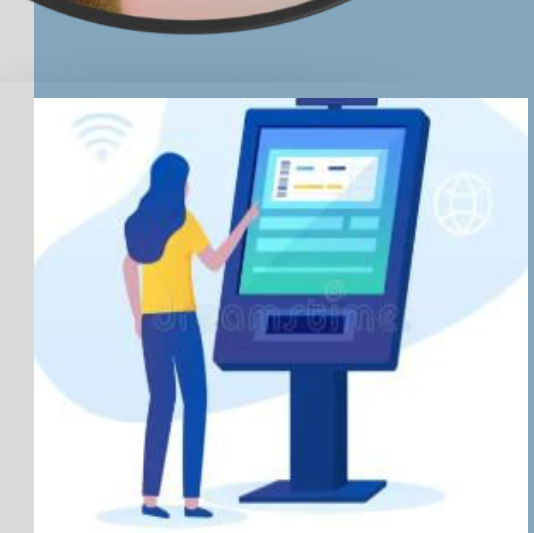

## **Private Examinees Self Registration User Guide**

This manual provides a concise guide for Grade 12 private examinees on how to use the self-registration system for university entrance exams.

#### 1. Browsing to the Web Address

Home

- 1. **Enter the URL**: Type the URL correctly in your browser's address bar, i.e., register.eaes.et.
- 2. **Expand Private Candidate Registration**: Locate and click on the section for private candidate registration to expand it.
- 3. **Read the Instructions**: Carefully read the instructions provided and then click the "Apply" button as shown in the image below.

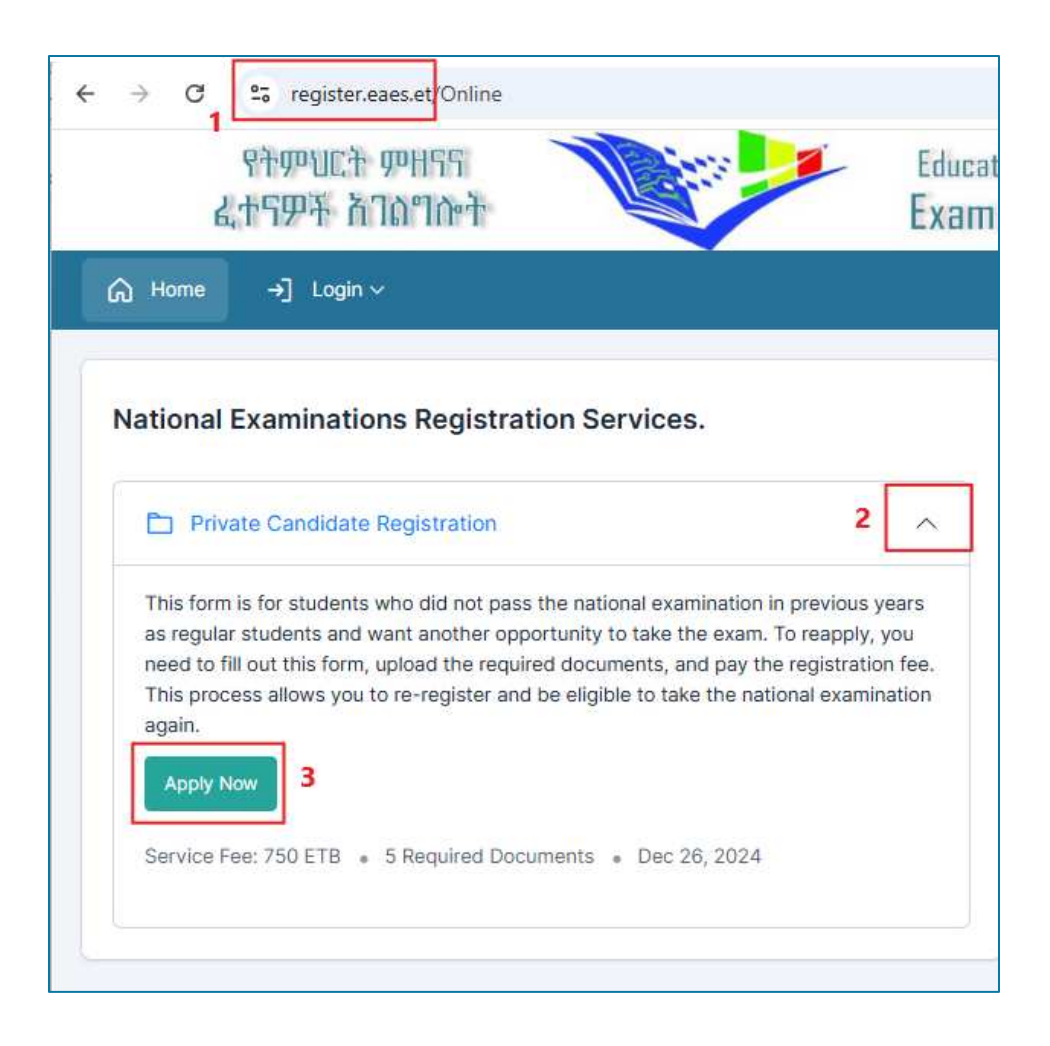

<u>Browsing Web</u> <u>Instruction</u> <u>Personal Info</u> <u>Family Info</u> <u>Verification</u> <u>Documents</u> Payment Get Admission Print Admission Reg Details

## 2. Important Instructions

- 1. **Read the Instructions Carefully**: Ensure you understand all the provided guidelines.
- 2. **Prepare Document Scans**: Make sure you have clear and high-quality scans of all the required documents. Poorly scanned or unclear documents may cause issues in obtaining your certificates.
- 3. **Payment Preparation**: Once you have your documents ready, prepare how you make the payment using Telebirr.
- 4. Accept the Agreement: If you are sure everything is in order, accept the agreement by clicking the "Continue" button as shown below.

| and sold the second second second second second second second second second second second second second second |                                    | formation is accura                 | te.                 |          |          |        |      |   |
|----------------------------------------------------------------------------------------------------|------------------------------------|-------------------------------------|---------------------|----------|----------|--------|------|---|
| This process al<br>adhering to the                                                                             | lows you to re-r<br>new curriculum | egister and be eligit<br>standards. | ble to take the nat | ional ex | aminati  | on ag  | ain, |   |
| Expected I                                                                                                    | Documents                          |                                     |                     |          |          |        |      |   |
| Recent 3 X                                                                                                    | 4 Photo (Scanne                    | ed Copy)                            |                     |          |          |        |      |   |
| Renewed Va                                                                                                    | alid ID Card (Sca                  | nned Copy)                          |                     |          |          |        |      | ģ |
| Original Cer                                                                                                   | tificate (Scanne                   | d Copy)                             |                     |          |          |        |      |   |
| Name Chan                                                                                                    | ge Document Fr                     | om Court (If applica                | able, Scanned Cop   | oy) opti | ional    |        |      |   |
| School Sup                                                                                                    | port Letter of CI                  | ass Completion (If y                | ou did not sit on e | exam pro | eviously | /, Sca | nned |   |

<u>Home</u>

<u>Browsing Web</u> Pavment Instruction Perse Get Admission

<u>Personal Info</u> <u>Family Info</u> on <u>Print Admission</u>

nfo <u>Verification</u> <u>Reg Details</u>

tion <u>Documents</u>

#### 3. Filling out Personal Information

- Personal Information: Enter your personal details carefully, paying extra attention when typing your name. If your name has been legally changed by court, fill out your new name and check the box indicating "I have changed my name...".
- 2. Examination Year and Admission Number: Refer to your original certificate to find the examination year (Ethiopian Calander) and admission number and fill them in accurately. Only use the certificate you received as a regular, night or distance student (not as a private student). See the image below for an example of where to find the examination year and admission number on your certificate.

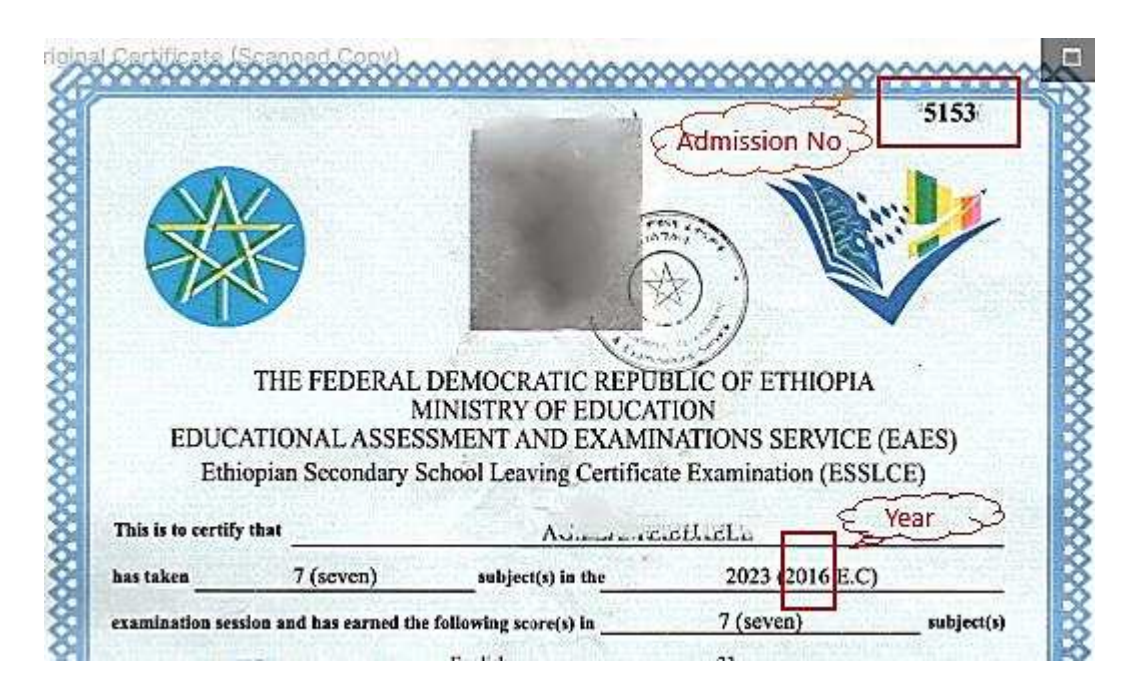

3. **Mobile Number**: Ensure you provide your mobile number, which will be used to send your information like OTP, registration number etc. If you do not have a mobile number, use the number of a close relative who can share the messages with you. Don't use the number of internet cafes or the one who help you register.

- 4. **Email Address**: Providing an email address is optional. *You may leave this field blank if you prefer*.
- 5. Click Save and Continue: After done filling out the form, click save and continue to get the next form.

| First Name*                        | Father Name*                                                                        | Grand Father Name*          |  |
|------------------------------------|-------------------------------------------------------------------------------------|-----------------------------|--|
| TYPE GIVEN NAME HERE               | TYPE FATHER NAME HERE                                                               | TYPE GRAND FATHER NAME HERE |  |
| I have changed my name and I confi | irm that I have my official court letter as pro                                     | of of my name.              |  |
| Age*                               | Gender*                                                                             | Disability*                 |  |
| Type Age Here                      | Select 🗸                                                                            | Normal                      |  |
| Nationality*                       | Admission Type*                                                                     | Stream*                     |  |
| Ethiopian 🗸                        | Regular 🗸                                                                           | Select 🗸                    |  |
| Examination Year*                  | Admission Number*                                                                   | School                      |  |
| Select 🗸                           | Type Registration Number Here                                                       |                             |  |
| -mail                              | Mobile Number(start with 9)*                                                        |                             |  |
| Type Email Here                    | +25]*******                                                                         |                             |  |
|                                    | Please enter your phone number carefully.<br>We will verify that it belongs to you. |                             |  |

Home

<u>Browsing Web</u> Payment Instruction Perso Get Admission

<u>Personal Info</u><u>Family</u> on<u>Print Admission</u>

<u>Family Info</u><u>Verific</u> nission<u>Reg Details</u>

Verification Details

**Documents** 

#### 4. Family Information

- 1. **Family Address**: Enter your family's address. If your woreda is not listed, select the closest appropriate woreda.
- 2. **Parental Information**: Add your father's full name, mother's full name including their grandfather's name. This information will be useful later when you receive different services.
- 3. **Occupations**: Select the appropriate occupations for both of your family
- 4. **Save and Continue**: Once all the information is filled in, click "Save and Continue".

| r Home → Login ~                                                           |                             |          |
|----------------------------------------------------------------------------|-----------------------------|----------|
| 1. Fam <mark>i</mark> ly Address                                           |                             |          |
| Region *                                                                   | Zone *                      | Woreda * |
| 2. Father Information<br>Father Full Name in English (Include grand father | r name) Father Occupation * |          |
| 3. Mother Information<br>Mother Full Name in English (Include grand fathe  | r name) Mother Occupation * |          |
| ← Back Save and continue →                                                 | Select                      | ~        |

Home

Instruction Person Get Admission

<u>Personal Info</u><u>Family</u> on<u>Print Admission</u>

Family InfoVerificationnissionReg Details

**Documents** 

#### 5. Verification Responsibility

**Browsing Web** 

**Home** 

It is your responsibility to thoroughly check the information retrieved from the database before making the payment. Ensure that your photo, your name (including your grandfather's name), and the school where you took the exam match exactly with your information. If you make the payment without confirming this, you risk paying for someone else's data. If you are certain that the data is yours, click on "Get Code" and wait for an SMS message from 6284. This message

will contain your password. Enter this password into the "Verification Code" field and then click on "**Verify and Continue**".

**Important**: Verify all details carefully: See the image below to understand what to look for.

| Verification                   |                                                                                                    | Form #:(U61L86)                                                                           |
|--------------------------------|----------------------------------------------------------------------------------------------------|-------------------------------------------------------------------------------------------|
| Full Name                      | Year                                                                                               | Admission No.                                                                             |
| ABEBE WAKO GETU                | 2016                                                                                               | 3752                                                                                      |
| Confirm if this is your docume | ent.                                                                                               |                                                                                           |
|                                | STUDENT                                                                                            | ABEBE WAKO GETU                                                                           |
|                                | SEX                                                                                                | M                                                                                         |
|                                | ADMISSION NUMBER                                                                                   | 3752                                                                                      |
| 9.0.0                          | EXAM YEAR                                                                                          | 2016                                                                                      |
| ~ ~ ~                          | SCHOOL                                                                                             | KOMBOLCHA (E.HARARGE)(R)                                                                  |
|                                | Click on get code to get verif<br>enter the code in the verificat<br>Mobile Number<br>+251965: Get | ication code on your mobile phone, then<br>tion code box to verify your document.<br>Code |
|                                | Verification Code                                                                                  |                                                                                           |
|                                | XXXXXX                                                                                             |                                                                                           |
|                                | Back Verify and co                                                                                 | ontinue →                                                                                 |

WebInstructionPersonal InfoFamily InfoVerificationPaymentGet AdmissionPrint AdmissionReg Details

**Documents** 

#### 6. Uploading Documents

Three documents are required for all types of examinees: a photo, an ID card, and your original certificate. Please ensure the files are in PNG or JPEG format, as these are preferred.

#### **Tips for Preparing Your Documents:**

- Use compression tools to resize your images. If you receive the images via social media (like Telegram), they often have a built-in compression option.
- Alternatively, you can find online tools to compress and prepare your files to be less than 2MB each.

Once you have uploaded the files, click "Continue".

| Choose File        | No file chosen                                         |  |
|--------------------|--------------------------------------------------------|--|
| Some descriptio    | n about photo                                          |  |
| File (Accepted for | mats: .jpg, .jpeg, .png Max file size 2MB)             |  |
| Renewed Valid I    | D Card (Scanned Copy) Required                         |  |
| Choose File        | No file chosen                                         |  |
| File (Accepted for | mats: .jpg, .jpeg, .png, .gif, .pdf Max file size 2MB) |  |
| Original Certific  | ate (Scanned Copy) Required                            |  |
| Choose File        | No file chosen                                         |  |
|                    |                                                        |  |

HomeBrowsing WebInstructionPersonal InfoFamily InfoVerificationDocumentsPaymentGet AdmissionPrint AdmissionReg Details

#### 7. Proceed to Payment

Before proceeding, verify that your photo and all details are correct. Then click on "Pay with Telebirr" as shown below.

| යි Hame                  |                           | +j] Login v                         |
|--------------------------|---------------------------|-------------------------------------|
|                          | STUDENT                   | Look here and verify your full name |
|                          | ADMISSION NUMBER          | (M)                                 |
| \$ 3                     | EXAM YEAR<br>SCHOOL       | 2016                                |
|                          | EXAM CENTER               |                                     |
| -                        | STATUS<br>Payment Details | Waiting for payment                 |
|                          | EXPECTED PAYMENT          | 750 ETB Unpaid                      |
|                          | ORDER CODE                | CK7D7235                            |
| Check the photo is yours | Pay using the share       |                                     |

▲ If you close the browser in any case, return to <u>register.eaes.et</u> and enter your OTP in the Issue Number field. This will take you back to where you left off.

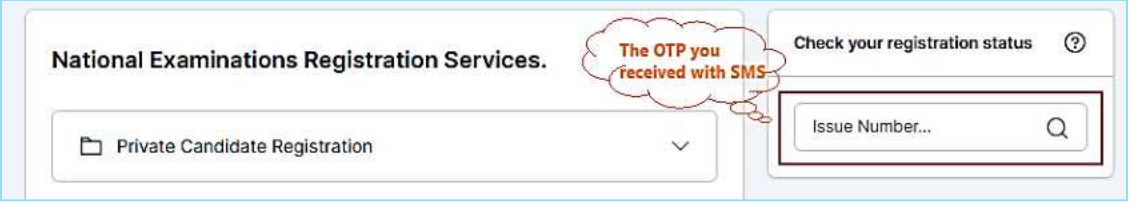

#### 8. Make the Payment and Get Your Admission Card

You have two options to pay using Telebirr:

- a. **Payment via SMS:** Receive a payment code via SMS.
  - **1. Enter MSISDN**: This refers to the phone number you will use for payment.
  - 2. Get SMS Code: Click "Send SMS Code." and enter the code you receive on your phone.
  - **3. Press Next**: i.e. follow the steps shown by 1, 2, and 3 in the image below.

rsonal Info <u>Family Info</u> <u>Print Admission</u>

#### **Other Option is**

b. **Scan a QR Code**: Click on QR Scan tab and Use your phone to scan a QR code for payment.

Method 1: To Make Payment

| C ethio tele | com.                                                   | Actions account of static per- | dexindrit, direstallig = 17532104                                     | 55416112_58-CA707255500548igit                                                                 | TG th |
|--------------|--------------------------------------------------------|--------------------------------|-----------------------------------------------------------------------|------------------------------------------------------------------------------------------------|-------|
|              | Merchant order number:<br>Type of transaction:         | CK7D72399663<br>BuyGoods       | Name of commodity:                                                    | Private Self Registration                                                                      | TB    |
|              | Login Account to Pay<br>MSISDN<br>Please enter MSISDN. | QR Scan<br>Mobile Num          | Tips:<br>1 1.You are usid                                             | ng the E-Money instant payment                                                                 |       |
|              | SMS Verification Code                                  | Send SMS (                     | platform, ple<br>environment<br>2.lf you face -<br>code 2 assistance. | ise double confirm your network<br>is under safe status:<br>iny challenge, kindly call 127 for |       |
|              |                                                        | Next                           | 3                                                                     |                                                                                                |       |

Method 2: To Make Payment

|                             | Tips:<br>You are using the E-Money instant payment<br>platform, please double confirm your network<br>environment is under safe status.<br>2 If you face any challenge, kindly call 127 for |
|-----------------------------|----------------------------------------------------------------------------------------------------|
| Turn on your phone and scan | assistance.                                                                                                    |

TIP: You can also take a screenshot or photo of the QR code and send it to someone far away who can pay it for you.

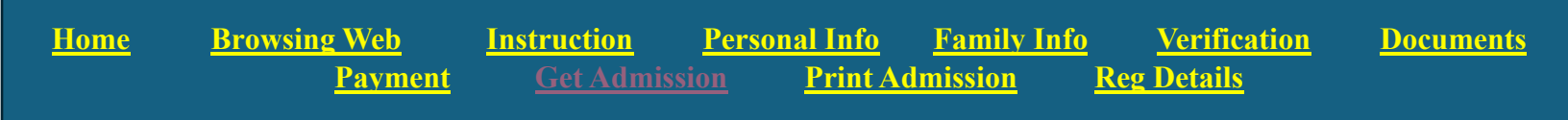

#### 9. Print your Admission Card

After successfully completing the payment:

- 1. Click the "Return to the merchant" button.
- 2. This will take you to the admission card printing page.
- 3. Click the "Proof of Payment" button.

| Tips                                    | ×    |  |  |  |  |  |
|-----------------------------------------|------|--|--|--|--|--|
| Payment Success                         | sful |  |  |  |  |  |
| The order number: 10101106CQ15342300068 |      |  |  |  |  |  |
| View the order Return to the merchant   |      |  |  |  |  |  |
|                                         |      |  |  |  |  |  |

Click on the "Download Proof of Registration" button (shown as number 1 in the image below) to get your admission card.

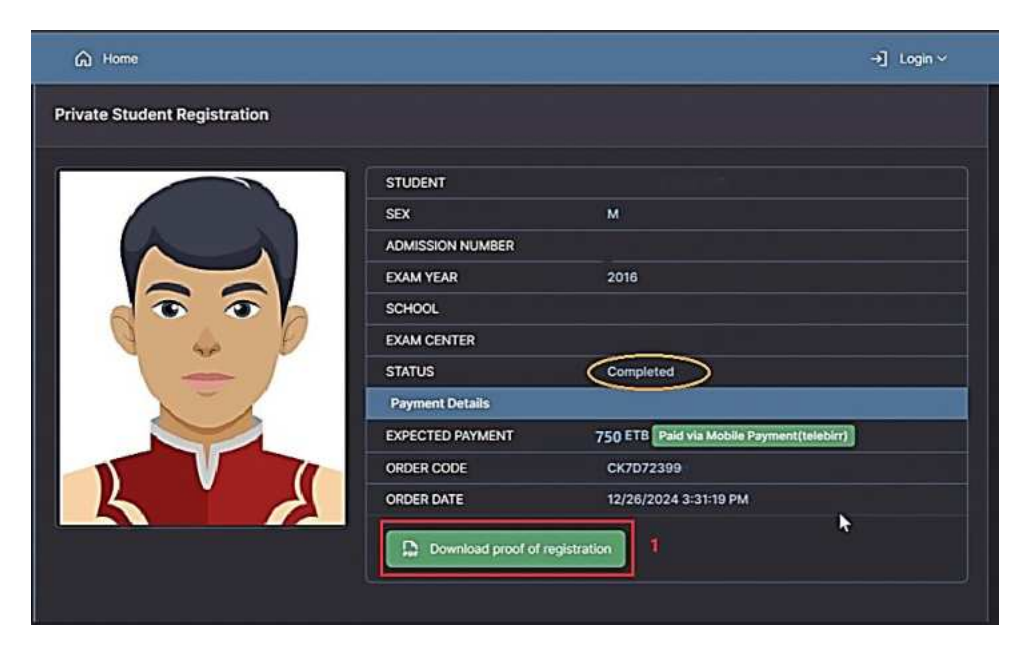

<u>Home Browsing Web Instruction Personal Info Family Info Verification Documents</u> <u>Payment Get Admission Print Admission Reg Details</u>

#### **10.** Admission Card and Registration Details

You will receive an Admission Card with a QR code, which will allow you to enter the exam center institution's gate.

#### Important Points to Note:

- You will not have an Admission Number or School Code immediately.
- These will be sent to your phone via SMS once all registrations are completed and admission numbers are dispatched.
- If you do not receive this information on your phone by then, it will be posted at the institutions where you will take the exam.

#### **∧** Caution:

- Do not use your past year's admission number on your answer sheet.
- Also, do not use your issue number (OTP) on your answer sheet.

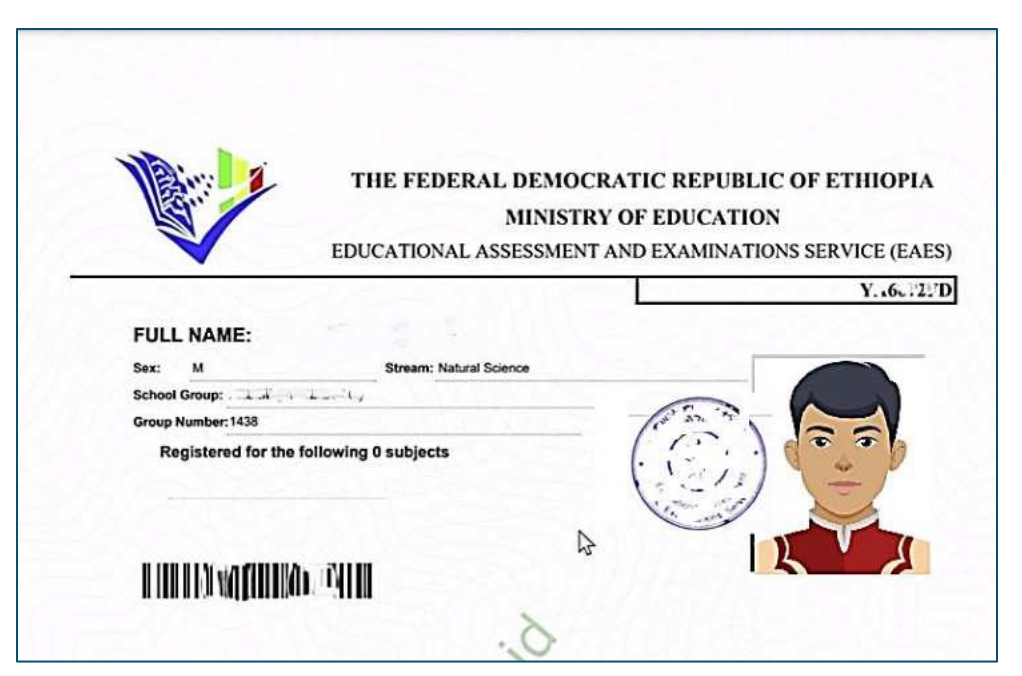

# Don't miss getting your <u>Admission No and School Code</u> on your phone before the exam day!

### Thank You!!!

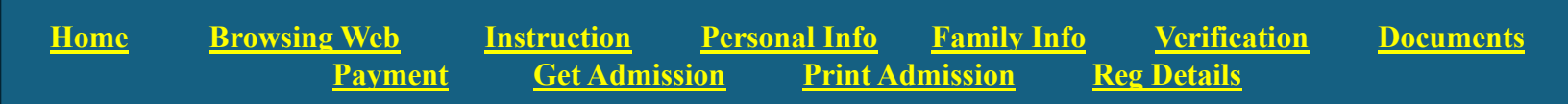